Schoolinks 10<sup>th</sup> Grade – 2024-2025

# Login to SchooLinks

- Log in to FBISD 1Link
- Select Clever
- Scroll and find SchooLinks icon (or type schoolinks in the search bar)

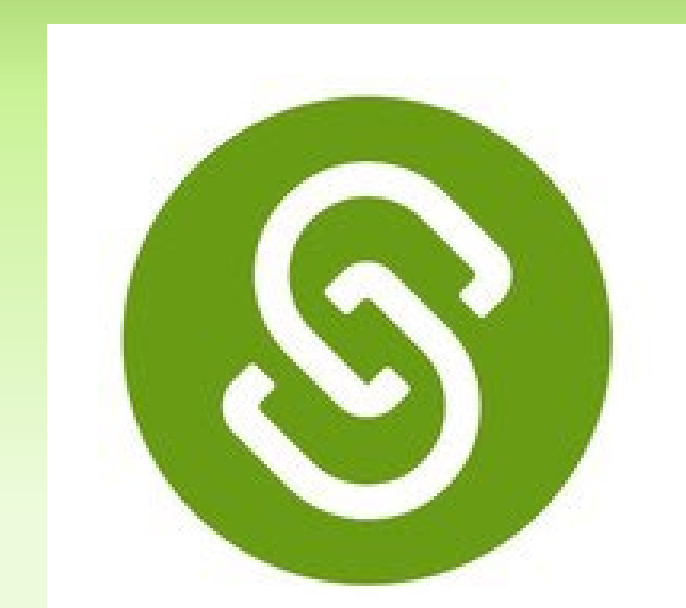

SchooLinks

If you use your phone, please turn it sideways to access all areas.

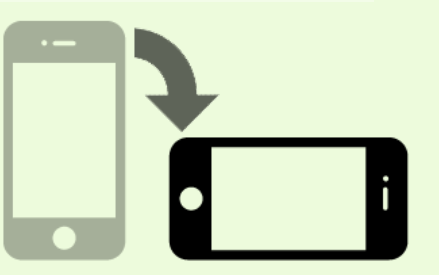

# TASKS FOR 24-25Fall<br/>semesterSpring<br/>semester

- Create a SMART goal for 10<sup>th</sup> grade
- Set/Update your Post-secondary goal
- Complete Career Cluster Overview Part 2
- Complete the Focus Assessment
- Complete the Learning Style Assessment

#### **DUE DECEMBER**

#### • Explore Careers

- Set/Update your Career Goal
- Update Profile & Resume
- Set PSAT Goal Score

#### **DUE MAY**

## **Post-Secondary and SMART Goals**

#### **Click Activities on left hand menu**

- Select My Goals
  - By completing the Onboarding in August, you set your Career Goal and your Major/Training Goal.
- Click Future Path to select your Post-secondary goal
  - Select the option that you will pursue after high school

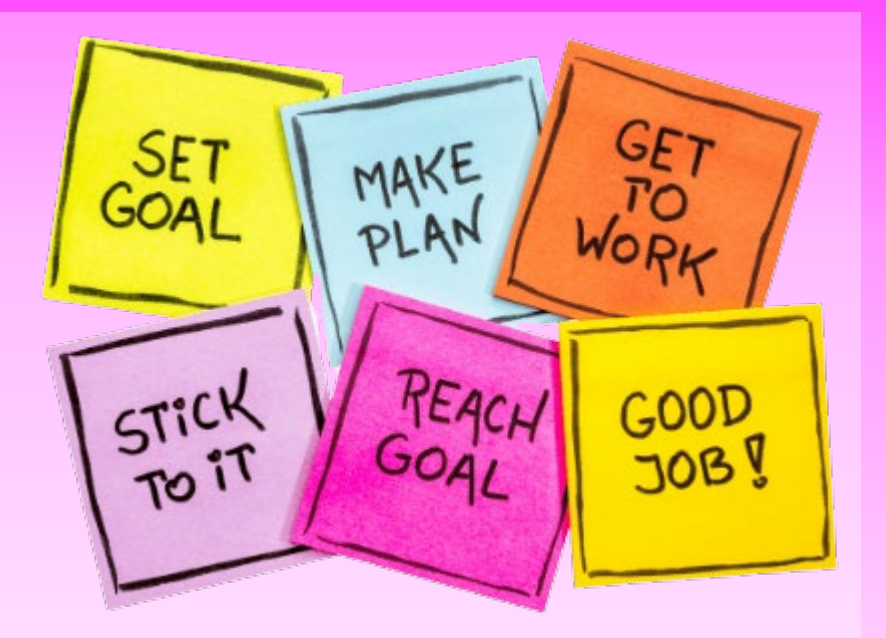

- Scroll down to SMART Goal area and click the button to Add a New SMART Goal
  - SMART is an acronym for Specific, Measurable, Achievable, Relevant, and Timely
  - Think of a goal for yourself for this year.
  - Follow the instructions to make a clear SMART Goal and fill in each part of SMART.
  - You can create more than one SMART goal for yourself something to accomplish this semester and then something to accomplish in the Spring.

#### **Career Cluster Overview**

A career cluster is a group of occupations with similar features. Clusters give you an easy way to explore different kinds of jobs within one broad category.

- Click on Activities on the left-hand menu
- Select Learning
- Click the module titled Career Cluster Overview Part 2
- Each career cluster has a short video to watch, then a short survey to answer.
- Per each Part 8 short videos; 8 very short surveys
- 5-10 minutes

Make sure the Close Caption button **CC** is selected so you can read what the video is saying (when laptop is muted)

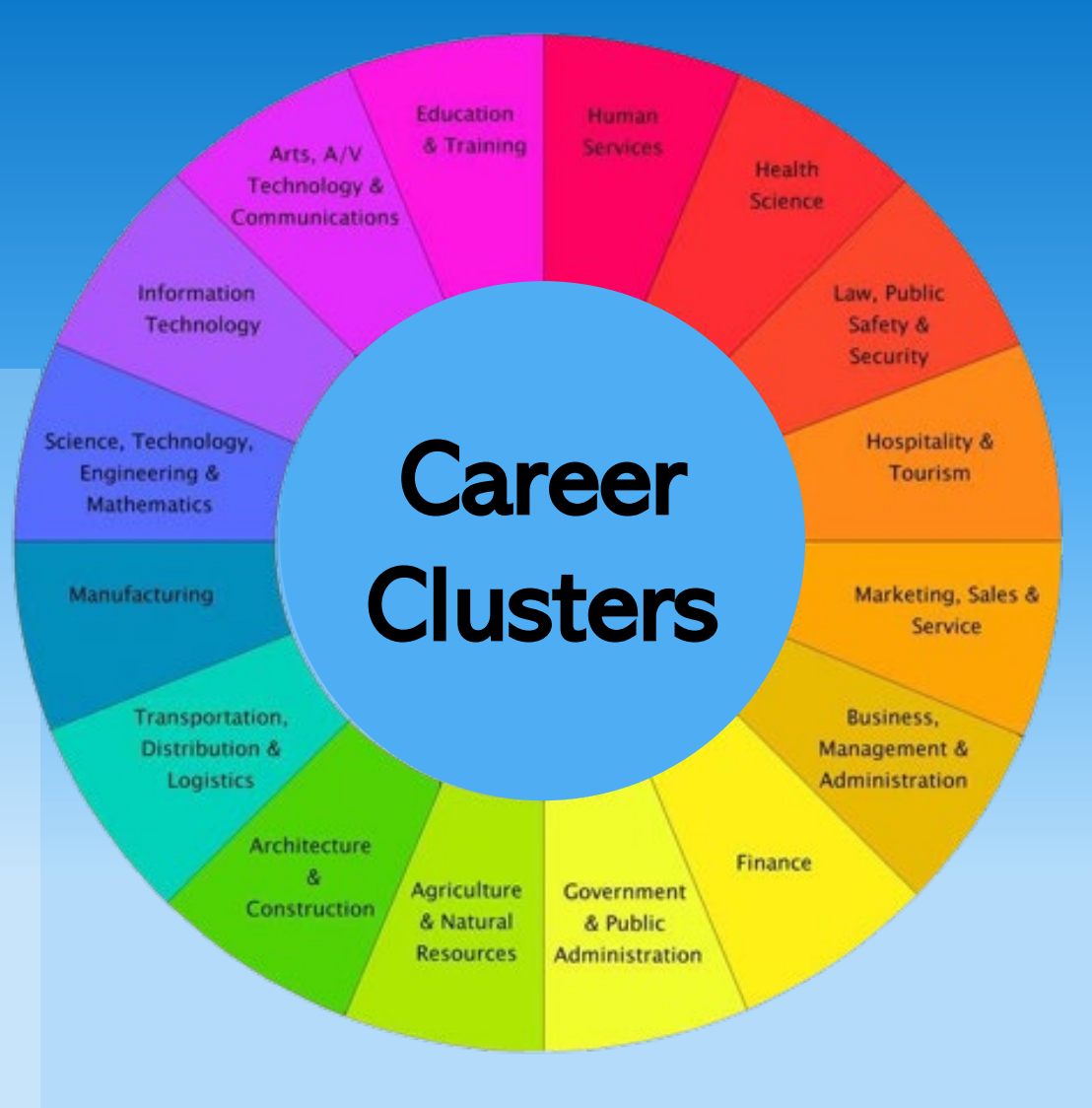

 If you did not find a cluster that interests you, Career Cluster Overview Part 1 contains the remaining 8 clusters for you to investigate.

## **Student Focus Assessment**

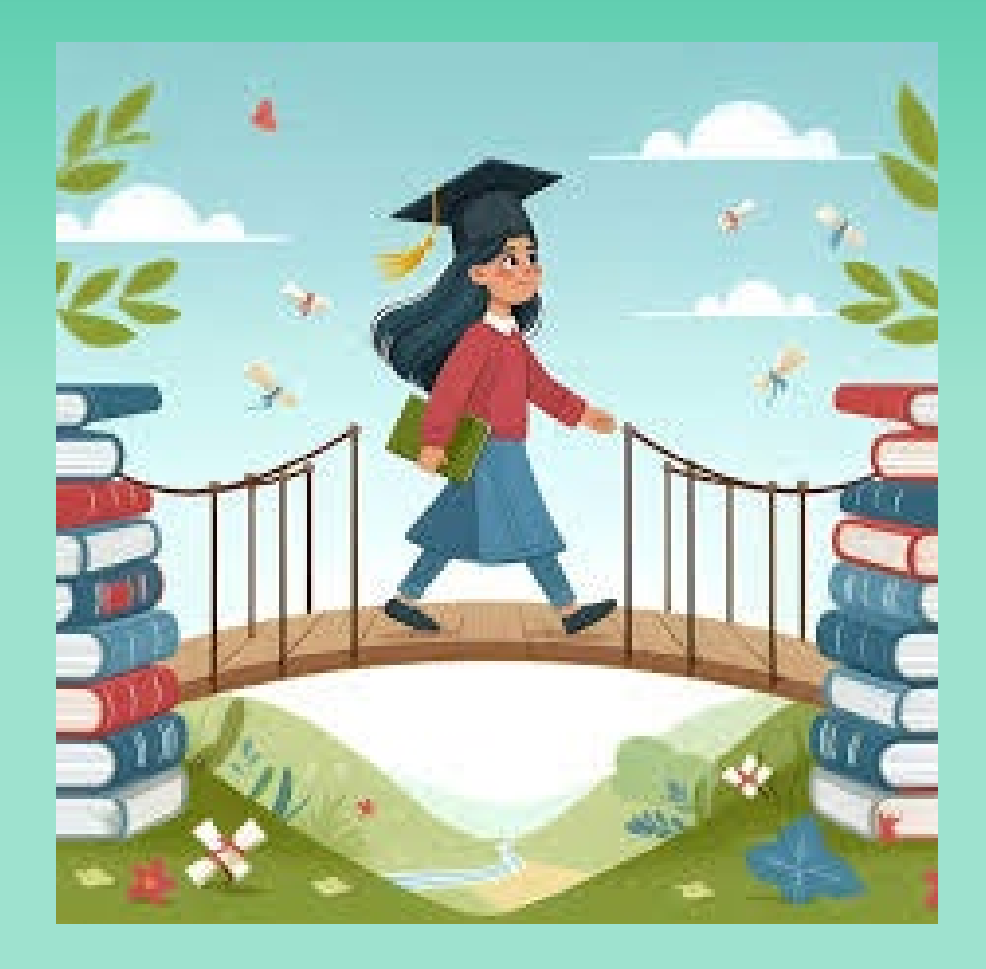

The Student Focus Survey focuses on matching your motivations with post-secondary aspirations and mindsets.

- Click on Activities; select Assessments. Click Start Assessment button on the Student Focus tile.
- You will be matched with the mindset that most closely matches your results.

#### Learning Style Assessment

The Learning Style Assessment uses your answers to a series of multiple-choice questions to evaluate how you prefer to learn and solve problems. Your results will provide tips for taking advantage of each of the types you prefer.

- Click Activities on the Left-hand menu; select Assessments.
- Click the Start Assessment button on the Learning Style tile.

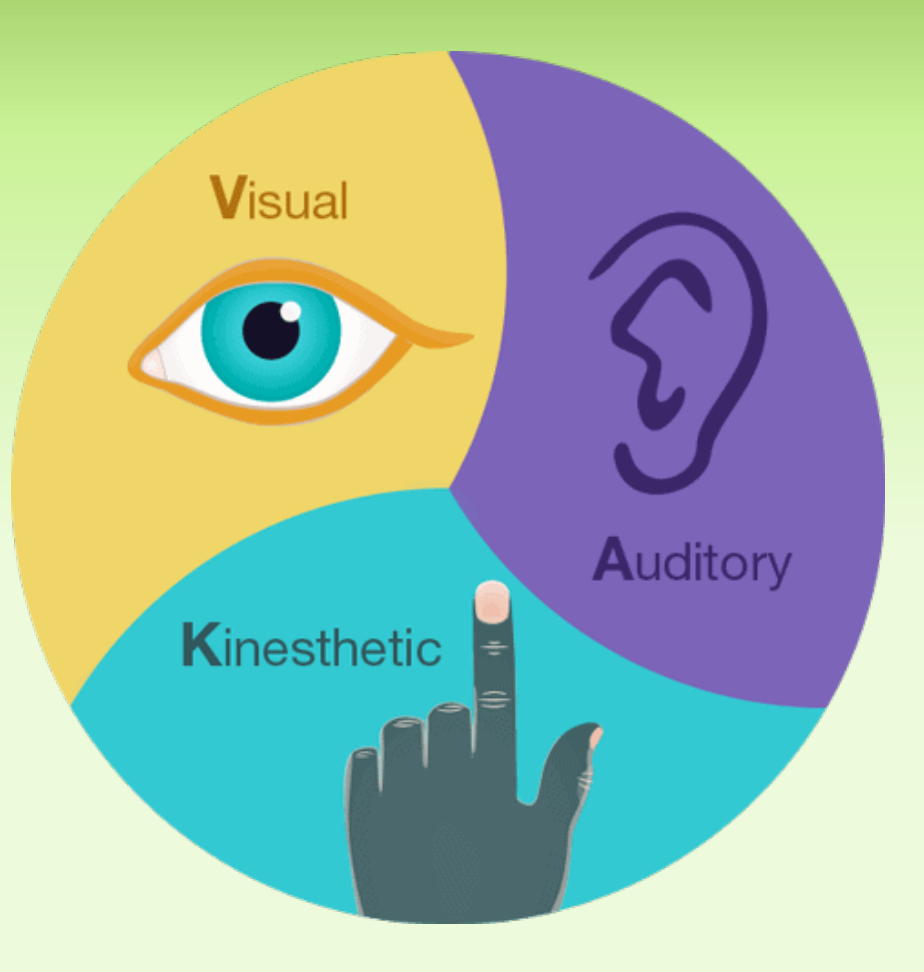

# **Explore Careers**

- Click Careers on the left-hand menu and select Career Center.
- Click ALL in the far-right corner and the sort careers by A-Z
- View/explore at least **5** career profiles in the Career Center (and save some favorites)
  - Questions to think about as you view each career:
    - Does this one interest you?
    - What type of education will you need?
    - What is the career outlook for this job?
    - Are there similar careers that this one led you to one that is more interesting to you?

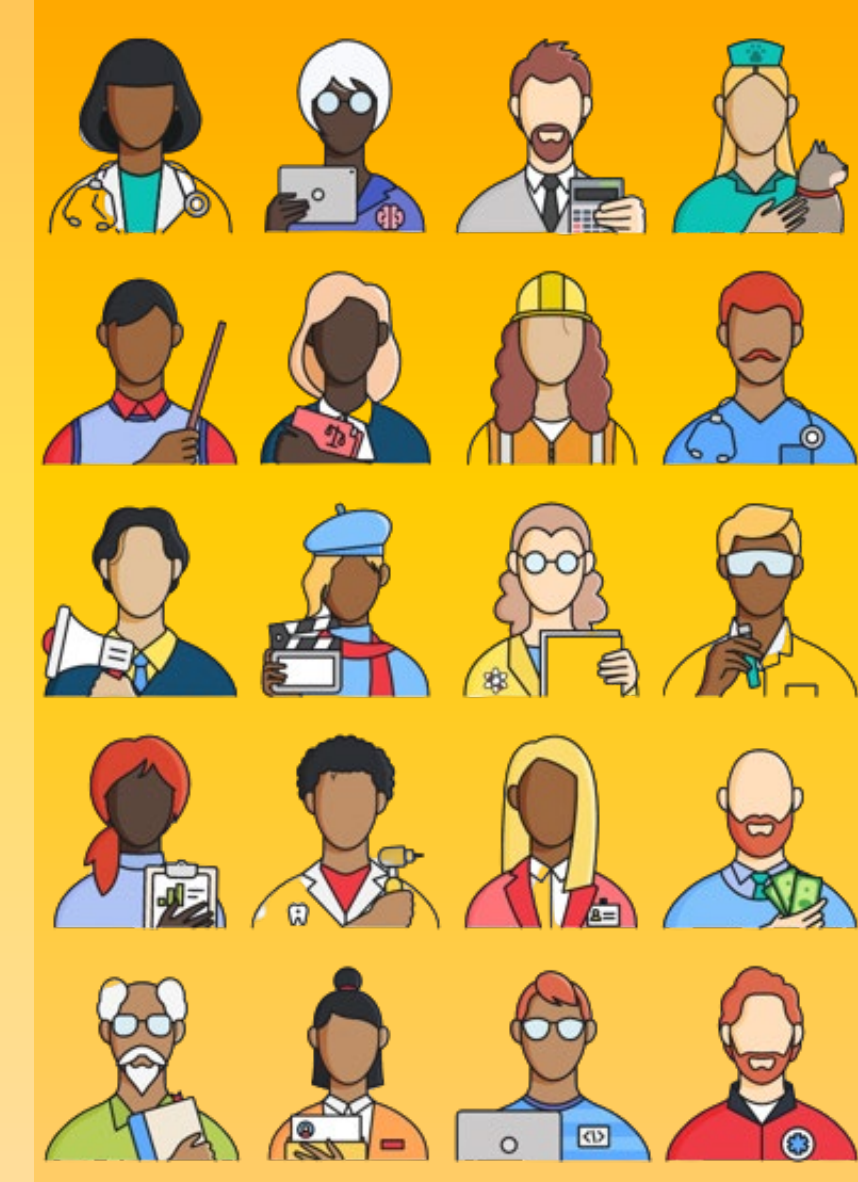

#### **Update Your Profile and Create a Resume**

Locate your Name at the top of your SchooLinks homepage and click to view your profile.

- By updating your profile with your experiences, bragging points, academics, awards, etc. you are basically creating a resume.
- Once your profile is complete, you can click on the little page icon in the upper right-hand corner of your profile screen.
- Enter the requested information and click the button to download your resume.

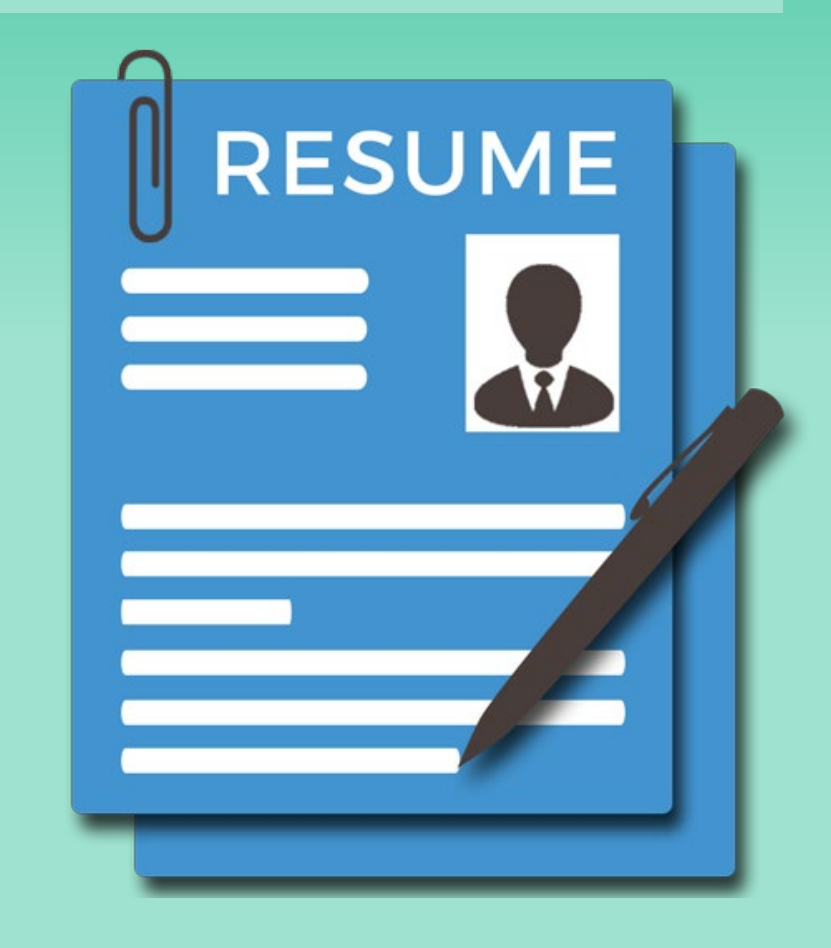

### Set PSAT Goal

You took the PSAT in October. Use your scores on that exam to set your goal when to retake the PSAT in 11<sup>th</sup> grade.

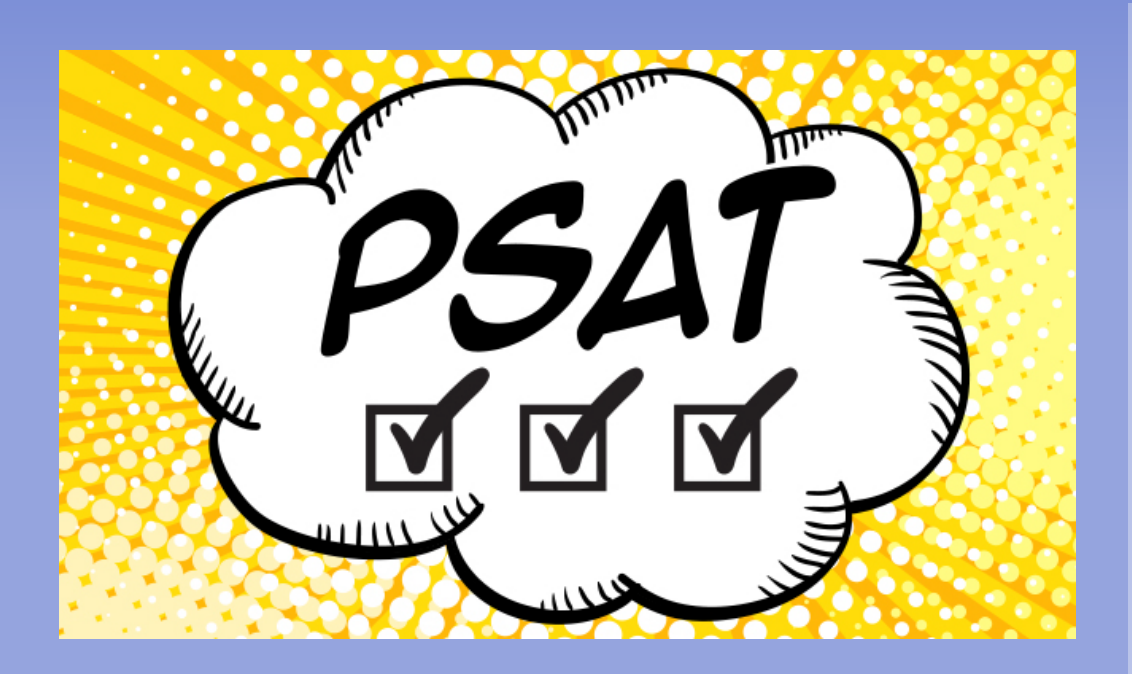

#### **Click School on left hand menu**

- Select Scores and Performance
  - In the SAT box, click the button to Add PSAT Goal score.
    - Your goal should be to increase your score in both sections. Save.

If you are unsure how you performed on PSAT in October, login or create your College Board account so you can see them. Ask CCR for help if needed.